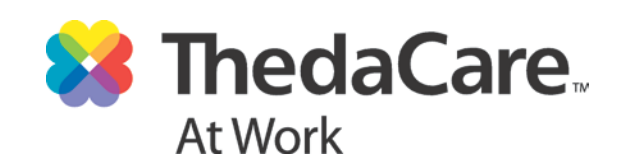

## **Personal Health Assessment Process**

## **Step 1:** Schedule your screening appointment.

| Location                          | Date    | Time              |  |  |
|-----------------------------------|---------|-------------------|--|--|
| Lawrence University – Appleton    | 9-26-18 | 6:30 am – 10:30am |  |  |
| Lawrence University – Appleton    | 9-27-18 | 6:30 am – 10:30am |  |  |
| Lawrence University – Appleton    | 9-28-18 | 6:30 am – 10:30am |  |  |
| Lawrence University – Bjorklunden | 10-1-18 | 7:30 am – 9:00 am |  |  |
| Lawrence University – Appleton    | 10-2-18 | 6:30 am – 10:30am |  |  |
| Lawrence University – Appleton    | 10-3-18 | 6:30 am – 10:30am |  |  |
| Lawrence University – Appleton    | 10-4-18 | 6:30 am – 10:30am |  |  |
| Lawrence University – Appleton    | 10-5-18 | 6:30 am – 10:30am |  |  |

1. Go to https://www.thedacare.org/pha

- 2. Select Lawrence University from the Employer drop down list. Click Next.
- 3. Click "Proceed without MyThedaCare" and enter your demographic information.
- Select the *Location* where you would like to have your PHA screening performed and use the calendar to find a date & time. See the table above for a list of locations, dates, and times.
  \*Appointment time is 10 minutes.
  - Hint: Use the drop down arrow to view the calendar to choose date or to move ahead or back 5 days.

| 🔹 🕨 today 🚽 | ·)    | 9/      | 26/2  | 018 - | 9/3  | 0/201 | .8 |
|-------------|-------|---------|-------|-------|------|-------|----|
| 9/26/2018   | 11    | •       | Septe | ember | 2018 | •     | •• |
| 06:30 AM    | S     | М       | Т     | W     | Т    | F     | S  |
| 06:40 AM    | -     |         |       |       |      |       | 1  |
|             | 2     | 3       | 4     | 5     | 6    | 7     | 8  |
| 06:50 AM    | 9     | 10      | 11    | 12    | 13   | 14    | 15 |
| 07:00 AM    | 16    | 17      | 18    | 19    | 20   | 21    | 22 |
| <u></u>     | 23    | 24      | 25    | 26    | 27   | 28    | 29 |
| 07:10 AM    | 30    |         | '     |       |      |       |    |
| 07:20 AM    |       | 07:20 / | M     |       |      | 07:20 | AM |
| 07:30 AM    | )<br> | 07:30 A | M     |       |      | 07:30 | AM |

Click **OK** to verify your selection. Click **Next** to go to confirmation page.

- 5. Review your appointment details. If ok, click Submit.
- 6. You can print your appointment confirmation or save the appointment to your calendar. If you have registered for MyThedaCare, your email confirmation will be sent to your MyThedaCare email address.
- 7. If you need to reschedule or cancel your appointment, please call (local) **920-738-6521** or (toll-free) **888-553-5370** at least 7 days prior to the scheduled time.

\*Please schedule your PHA appointment as soon as possible

## Step 2: Prepare for and attend your screening appointment.

- Do not eat or drink anything (except water) at least 8 hours before screening.
- Water is encouraged; it is good to be well hydrated for your blood draw appointment.
- Take your medication as prescribed.
- Consult your physician or pharmacist if you have questions about fasting or your medications.

## Step 3: Complete your PHA questionnaire online (and view your results)

**Note:** Please allow <u>5 business days</u> to pass after your screening appointment before you begin the online questionnaire, which allows ThedaCare to process the lab data. The questionnaire must be completed before you can view your results.

- 1. Go to <u>www.thedacarepha.net</u>
- 2. Click Start Your Online Questionnaire HERE, located in the yellow box.
- 3. Enter your Access code: hbv4mdcv Hint: the access code is case sensitive.
- 4. Enter the required account information. Click *Proceed to Registration*. Please use your legal first and last names.
- 5. Enter the required information:

| First Time User                          | Repeat User                           |
|------------------------------------------|---------------------------------------|
| Enter email address and create login and | Enter your email (if entered          |
| password.                                | previously) and the login information |
|                                          | will auto populate.                   |
|                                          | Enter a New Password and confirm      |
|                                          | password.                             |

- 6. Click **Sign up**.
- 7. Choose the most current lab date and click Go.
- 8. Click **Begin your Questionnaire**. Complete all questions and click **Submit Questionnaire and View Results**.
- 9. From the main menu, click **Online Report** or **Printable Report** to view your Personal Health Assessment individual report.

\* If you experience any difficulties using the thedacarepha.net website, please click the "Contact Us" link (located on the top right toolbar of the website) and you will be contacted by a representative within 24 hours to help resolve your issue. You will not lose any data you have entered.